## 管易 C-ERP 拼多多顺丰电子面单教程

- 【快递管理】- 【电子面单】页面,点击【新增】电子面单配置,根据页面提示选择面单类型、快递、仓库、和店铺,并录入获取面单的店铺信息、取号店铺 ID,并选择网点和产品类型。

| ≡₹ | 菜单 📩 金蝶 | 管易云    | ŧ          |       |                |                   |               |               | 💬 联系我们                                     | ?               | ۲          |          | 8   |
|----|---------|--------|------------|-------|----------------|-------------------|---------------|---------------|--------------------------------------------|-----------------|------------|----------|-----|
| Q  | 首页 奇门WI | vis-基本 | 信息配置 × 奇门、 | NMS-仓 | 库对照× 奇门WMS-供应制 | 新対照 × 奇门WMS-发货单 × | 模板管理中心 × 参数设置 | × 未打印 × 月     | B子面单 ×                                     |                 |            |          |     |
| ۰  | 基础信息    | >      | 订单档案       | >     | 多改 🖸 复制 📀 虐    | 第月 🚫 停用 🝵 删除      |               |               |                                            |                 |            |          |     |
|    | 商品管理    | >      | 供应商档案      | >     | 用  对接类型        | 对接仓库              | 对接快递          | 店铺            | 分销商                                        |                 |            |          |     |
| V  | 会员管理    | >      | 会员档案       | >     | 电子面单池          | 本地仓马浩栋            | 顺丰标准快递        | 马浩栋店铺,        |                                            |                 |            |          |     |
| Ē  | 订单管理    | >      | 模板管理       | >     | 快递鸟            | 本地仓马浩栋            | 圆通-云栈         | 马浩栋店铺,        |                                            |                 |            |          |     |
| 79 | 采购管理    | >      | 仓库管理       | >     | 拼多多            | 范佳宝测试合5           | 顺丰标准快递        | 元沛堂拼多多,       | 系统公告                                       |                 |            | ×        |     |
| ¥  | 库存管理    | >      | 库存档案       | >     | 电子面单池          | 范佳宝测试合5           | 顺丰标准快递        | yongming_chen | √尊敬的管易用户:                                  |                 |            |          |     |
|    | 服务列表    | >      | 采购档案       | >     | 直连             | 本地仓库许             | 顺丰快运          | 测试范,          | 2020年双十二即将到来,为约                            | 合您提供            | 强有力的       | 的保       |     |
| x  | 控制面板    | >      | 促销管理       | >     | 直连             | 范佳宝测试合5           | 韵达快递          | yongming_chen | 障, 管易已安排双十二专项保障<br>功能信田 昭冬保暗支              | 工作, 龟<br>持和1    | 動制作<br>毎家注 | 炎心<br>注音 |     |
| ø  | 报表中心    | >      | 快递管理       | >     | 快递公司           | 范佳宝测试合5           | 因通速递          | 拼多多-金泰康飞      | 事项等。                                       | 3 <b>9</b> 1 Hi |            |          |     |
| ¥  | 财务管理    | >      | 财务档案       | >     | 电子面单           | 范佳宝测试合5           | 德邦快递          | yongming_chen | 非核心功能停用时间                                  | : 12月           | 11日 22     | : 00-    |     |
| 0  | 外部系统    | `      | 回收站        | >     | 电子面单池          | 本地仓库许             | 顺丰标准快递        | 管易许,          | 12月13日 1:00                                |                 |            |          |     |
| Ξ  | 发票管理    | >      | 商品管理       | >     | 菜鸟配对照表         | 本地仓管易王星晖          | 顺丰标准快递        | 管易王星晖,        | 请查看2020双十二告商家白质<br>保障详细内容、 <b>激我立即进入</b> 。 | 支书了解            | 拼关注》       | 双十—      |     |
| Y  | 短信营销    | >      | 系统日志       | >     |                |                   |               |               |                                            |                 |            |          |     |
|    | 关闭经典菜单  | )      |            |       |                |                   |               |               | 毎页记录条数 10 ∨ 共                              | 34条 1/          | 4页         | 4 - 4    | • • |

| <b>杏</b> 油 雷果 |                                                                               |                 |
|---------------|-------------------------------------------------------------------------------|-----------------|
|               | 新增                                                                            | ×               |
| 对接仓库          |                                                                               |                 |
|               | * 面单类型 拼多多 >>                                                                 |                 |
| 对接快递          | 基本配置                                                                          |                 |
|               | * 対接快通      顺率标准快通      Y      * 対接合体      WDY      * 対接角色      対接信編 ×      ✓ |                 |
|               | 店舗名称 元沛堂讲多多× V                                                                |                 |
|               | 接口设置                                                                          |                 |
|               | <ul> <li>&gt; 広補名称</li> <li>&gt; 取号账户店補id</li> </ul>                          | ●<br>●<br>助     |
|               | * 快递网点 V                                                                      | 売               |
|               | 产品类型                                                                          |                 |
|               |                                                                               |                 |
|               |                                                                               |                 |
|               |                                                                               |                 |
|               |                                                                               |                 |
|               |                                                                               |                 |
|               | 保存取消                                                                          |                 |
|               |                                                                               | 4条 1/4页 🛛 🔍 🕨 🕅 |

2.使用拼多多顺丰电子面单打印,需在【基础信息】-【模板管理】-【模板管理 中心】界面,新增拼多多顺丰快递的模板,点击【新增】,录入模板名称,选择 单据类别、物流公司、面单类型、模板模式和默认模板规格,点击【下一步】进 入模板编辑页面,可对模板自定义区域进行修改,修改完成后点击保存。

|    |            | 1   |         | _     |                |      |              |                   |                       |
|----|------------|-----|---------|-------|----------------|------|--------------|-------------------|-----------------------|
| *  | 基础信息       | `   | 订单档案    | >     |                |      |              |                   |                       |
|    | 商品管理       | >   | 供应商档案   | ,     | ~ 物流           | 公司   |              | •                 |                       |
| V  | 会员管理       | >   | 会员档案    |       | 5 準治           | 模板模式 | 模板尺寸 (亭米)    | 操作                |                       |
| 8  | 订单管理       | >   | 模板管理    | · · [ | 梧板管理山心         |      | 宽:76, 高:130  | 编辑丨数认模版丨删除丨下影模版   |                       |
|    | 采购管理       | , 1 |         | L     | DECK BB VE 1 U |      | 宽:297,高:210  | 编辑 默认模板 删除 下载模板   |                       |
|    | 100 872    |     | 仓库管理    | >     | 物流单            | 直连   | 宽:100,高:180  | 编辑 默认模板 删除 下账模版   |                       |
| ¥  | 库存管理       | >   | 虛存档室    |       | 发货单            | -    | 宽:250,高:148  | 编辑 默认模板 删除 下数模板   |                       |
|    | 87 / Tilde |     |         | - T   | 分拣单            | -    | 宽:210, 高:297 | 编辑 默认模板  劉徐  下數模版 | 0                     |
|    | 80,9599328 | 1   | 采购档案    | · ·   | 物流单            | 直连   | 宽:100,高:180  | 编辑 默认模板 删除 下载模板   | 帮                     |
| 35 | 控制面板       | >   | /豆4些物料田 | I     | 物流单            | 直连   | 宽:76, 高:130  | 编辑 默认模板 删除 下载模板   | 助中                    |
|    |            | . 1 | ルビサリ語の主 | - ´   | 物流单            | 直连   | 宽:100,高:180  | 编辑 默认模板 删除 下载模板   | Ń                     |
| e  | 报表中心       | `   | 快递管理    | >     | 物流单            | -    | 宽:0, 高:0     | 编辑 默认模版 删除 下载模版   |                       |
| Ū  | 财务管理       | ,   | 财务档案    | ,     | 物流单            | 京东无界 | 宽:76, 高:130  | 编辑 默认错板 删除 下载镜板   |                       |
| 0  | 外部系统       | >   | 回收站     | ,     |                |      |              |                   |                       |
| =  | 发票管理       | ,   | 商品管理    | ,     |                |      |              |                   |                       |
| 2  | 短信营销       | >   | 系统日志    | ,     |                |      |              |                   |                       |
|    | 关闭胫典菜单     |     |         |       |                |      |              |                   | 当前显示第 1 到 10 条 共 39 条 |

|     | 英別                  |      | [∨] 物: | 流公司  |                 |           |   |     |  |
|-----|---------------------|------|--------|------|-----------------|-----------|---|-----|--|
| 新增  |                     |      |        |      |                 |           |   |     |  |
|     | 模板名称                | 默认模板 | 类别     | 模板模式 | <b>963世和345</b> |           | × |     |  |
| 1   | 顺丰丰密130标准模板(顺丰标准快递) |      | 物流单    | 直连   | WINE OF BA      |           |   | 機反  |  |
| 2   | 特售单111              |      | 销售订单   |      | 模板名称:           | 拼多多顺车标准快递 |   | 機板  |  |
| 3   | 手机耳机物流单(顺丰标准快递)     |      | 物流单    | 直连   | 类别:             | 物流单       |   | 機反  |  |
| 4   | 手机耳机发货单             |      | 发货单    |      | 物流公司:           | 顺车标准快递    |   | 機販  |  |
| 5   | 111                 |      | 分拣单    | •    | 707 00 ALL TEL  | 中了市台      |   | 親版  |  |
| 6   | 丰密标准模板(顺丰标准快递)      |      | 物流单    | 直连   | 四十天王            | 电子国中      |   | 記憶版 |  |
| 7 🗆 | 京东快递标准模板(京东快递)      |      | 物流单    | 直连   | 模板模式:           | 拼多多       |   | 制度  |  |
| 8   | 111(原丰标准快递)         |      | 物流单    | 直连   | 模板规格:           | 拼多多标准模板   |   | 調販  |  |
| 9 🗆 | 蔡岛(顺丰标准快递)          |      | 物流单    |      |                 |           |   | 國版  |  |
| 10  | 666(众部快递)           |      | 物流单    | 京东无界 |                 |           |   | 機械  |  |

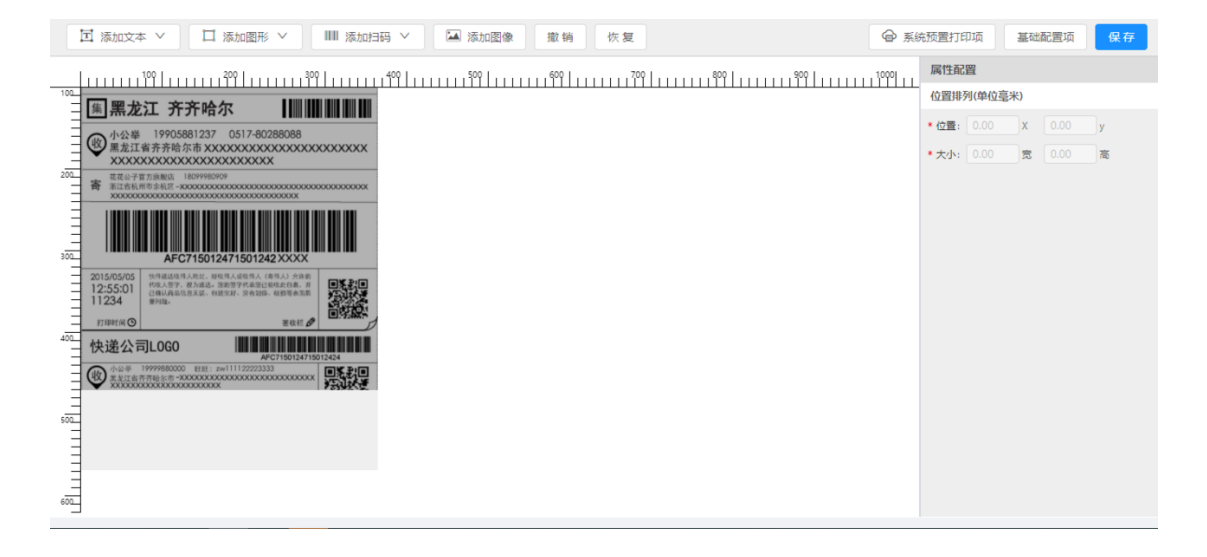

3. 拼多多订单下载到管易 ERP 后,经过订单处理后进行配货,生成发货单后,打 印物流单时,选择对应的模板名称打印即可。

| Q      | 首页    | 奇门WMS    | -基本      | 信息配置 × 奇门V      | /MS-仓库 | 时照× 寄门₩MS-1 | 共应商对照 ×  | 奇门WMS  | S-发货单 × 模板 | 管理中心 ×   | 参数设置 × | 未打印 ×    | 电子面单   | ×      |         |     |          |     |          |   |
|--------|-------|----------|----------|-----------------|--------|-------------|----------|--------|------------|----------|--------|----------|--------|--------|---------|-----|----------|-----|----------|---|
| 杂      | 基础信息  |          | ,        | - 5555 -        |        |             |          |        |            |          |        |          |        |        |         |     |          |     | 加筛选器     |   |
|        | 商品管理  |          | ,        | ✓ 发货单号          |        | … 店铺名       | 称        |        | ✓ 会员名称     |          | ··· 平: | 台单号      |        |        | 仓库名称    |     |          |     |          |   |
|        |       |          |          | ◇ 物流单号          |        | … 📃 退款      | 、 🗌 物流单打 | 印 🗌 发货 | 单打印 😑 电子面单 | 自 🗖 拦截 🛛 | 〕发货 条件 | 二次备注     |        | ~ 等于   |         |     |          |     |          |   |
| V      | 会员管理  |          | `        |                 |        |             |          |        |            |          |        |          |        |        |         |     |          |     |          |   |
|        | 订单管理  |          | >        | 订单管理            | >      | 订单查询        | 波次打印     | 1      | 速卖通发货单     | 跨境排      | 影货     | ▼ 業作废    | ■ 模板電  | 理 🖊    | 埴充物流单号  | 一声发 |          | 新 1 | 一部分有     | > |
|        | 采购管理  |          | ,        | 退换货管理           | >      | 订单审核配货      | 二次分持     | Ę      | 后置打印       |          |        |          |        |        |         |     |          | 添加  | 过滤器 +    |   |
|        | 库存管理  |          | ,        | 唯見会川博神          |        | 未审核         | 扫描验货     | £      | 转发快递物流     |          |        | k 发货单打印排 | 饮-流水 店 | 脯. 会员  | 商品数量 1. | 包裹数 | 仓库 周     | 位货  | 前付款      | 5 |
| -      |       |          |          | FERENCE IN EAST | -      | 未配货         | 打包装箱     | 1      | 库位缺货发货单    | <u>é</u> |        |          | Ŧ      | ус     | 2       | 1   | 本        |     | -        |   |
| E.     | 服労列表  |          | `        | AG对接            | >      | 未财审         | 装箱明细     | 1      | 扫描装箱       |          |        |          | *      | yc     | 4       | 1   | 本        |     | -        |   |
| *      | 控制面板  |          | >        | B2B订单管理         | >      | 发货单查询       | 包裹称重     |        | 智能贴单       |          |        |          |        | 3c     | 2       | 1   | <b>本</b> |     |          |   |
| ø      | 报表中心  |          | ,        | 店小蜜             | >      | 异常电子面单      | 未发货      |        | 预占库存明细     |          |        |          |        |        |         |     |          | 8   | SARCER 6 | 6 |
|        | 财务管理  |          | ,        | (4)你!你!!!!!     |        | 未打印         | 未付款订     | 単      | 发货任务日志     |          |        |          |        |        |         |     |          |     |          |   |
| _      |       |          |          | 70 十百年号         | 2020   | 12011       | 店铺名称     | 管易罗成牙  | -          | 会员名称     | yctest |          | 仓库名称   | 本地仓    | 管罗成乐    |     |          |     |          |   |
| 0      | 外部系统  |          | `        | 称重重量            | 0      |             | 标准重量     | 0      |            | 物流成本     | 0.0000 |          | 物流農用   | 0.0000 |         |     |          |     |          |   |
| Ξ      | 发票管理  |          | <u>،</u> | 商品数量            | 4.0    |             | 订单金额     | 0.0000 |            | 让利金额     | 0.0000 |          | 支付金額   | 0.0000 |         |     |          |     |          |   |
| $\sim$ | 短信营销  |          | ,        |                 |        |             | 2427 王   |        |            |          |        |          |        |        |         |     |          |     |          |   |
|        |       |          |          |                 |        |             |          |        |            |          |        |          |        |        |         |     |          |     |          |   |
|        | 天闭经典系 | <u>۴</u> |          |                 |        |             |          |        |            |          |        |          |        |        |         |     |          |     |          |   |

 Q
 首页
 奇门WMS-基本信意取置 ×
 奇门WMS-台库对照 ×
 奇门WMS-投货单 ×
 模板管理中心 ×
 参数设置 ×
 未打印 ×
 电子面单 ×

| 捜索 重置 数3,66选 - 5555 -                       |          |                     |                                            |              |      |      |         |          |             |         |       |          |    |      | 隆 - |
|---------------------------------------------|----------|---------------------|--------------------------------------------|--------------|------|------|---------|----------|-------------|---------|-------|----------|----|------|-----|
| 单据时间最近7天                                    |          | … 店铺名称              | ◇ 会员名称                                     | 8            |      | 平台单号 |         |          | 6           | 金库名称    |       |          |    |      |     |
| 物流公司                                        |          |                     | ■ 退款 □ 物流单打印 □ 发货单打印 ■ 电子面单 ■ 拦截 □ 发货 条件 💷 |              |      |      |         |          | 二次备注 / 等于 / |         |       |          |    |      |     |
| 条件                                          | 模        | 版管理                 |                                            | 1            |      | ×    |         |          |             |         |       |          |    |      |     |
| < ✿ ₽发货单打印 ▼ ₽拣货标签打印 ▼ ●                    | +        | 新増 🟒 编辑 🍵 删除 🖸 刷新 🥞 | 预选 👵 打印                                    | 🚦 设置默니       | 、横板  |      | 作處      | 板管理      |             | 埴充物流单号  | 計 📥 发 | <u>۲</u> | 刷新 | 1部分: | 皇)  |
| 全部 缺货1489 未缺货437 〇 111 • 测                  | <b>试</b> | 模板名称                | 类别                                         | 电子面单         | 默认模板 | 操作   |         |          |             |         |       |          |    | 和过滤器 |     |
| □ 发货物流单打印 拦截 电子面单 发货                        | 84 I 18  | ceshi2(@ukk/JMBJ)   | 物流早                                        | V            |      | ト影倶政 | 时印批次-流水 | 店铺.      | 会员.         | 商品数量:   | 包実数   | 仓库       | 库位 | 货到付款 | 5   |
| 1 🗆 未                                       | 19       | ces(顺丰快运)           | 物流单                                        | $\checkmark$ |      | 下载模版 |         | <b>8</b> | ус          | 2       | 1     | 本        |    |      |     |
| 2 🗹 未                                       | 20       | 666(众郎快递)           | 物流单                                        | $\checkmark$ |      | 下载模版 |         | 管        | ус          | 4       | 1     | 本        |    |      |     |
| 3 □ 未 ✓                                     | 21       | 菜岛(顺丰标准快递)          | 物流单                                        |              |      | 下载模版 |         | <b>₽</b> | 3c          | 2       | 1     | 本        |    |      | 節   |
|                                             | 22       | 111(顺丰标准快递)         | 物流单                                        | $\checkmark$ |      | 下载模版 |         |          |             |         |       |          |    |      | 芯   |
| 保存布局 🌻 列设置 10 🖂 设为默认页数 🖂                    | 23       | 京东快递标准模板(京东快递)      | 物流单                                        | $\checkmark$ |      | 下载模版 |         |          |             |         |       |          |    | 默认收福 | V   |
| ·<br>订单明细 商品明细 收货信息 包裹信息 发蕈(                | 24       | 丰密标准模板(顺丰标准快递)      | 物流单                                        | $\checkmark$ |      | 下载模版 |         |          |             |         |       |          |    |      |     |
| 第二十四日 1000000000000000000000000000000000000 | 25       | 手机耳机物流单(顺丰标准快递)     | 物流单                                        | $\checkmark$ |      | 下载模版 | 八字内分    |          |             |         |       |          |    |      |     |
|                                             | 26       | 顺丰丰密130标准模板(顺丰标准快递) | 物流单                                        | $\checkmark$ |      | 下载模版 | いた中国的   |          | 0000        | 35/46/5 |       |          |    |      |     |
| 1200023 1222 1022 1022 1022 1022 1022 10    | 27       | 拼多多顺丰标准快递(顺丰标准快递)   | 物流单                                        | $\checkmark$ |      | 下载模版 | 支付全部    | 5 0      | 00000       |         |       |          |    |      |     |
| 来家留言                                        |          | <b>型家备注</b>         |                                            |              |      |      |         |          |             |         |       |          |    |      |     |
| 二次备注                                        |          |                     |                                            |              |      |      |         |          |             |         |       |          |    |      |     |
|                                             |          |                     |                                            |              |      |      |         |          |             |         |       |          |    |      |     |
|                                             |          |                     |                                            |              |      |      |         |          |             |         |       |          |    |      |     |